# CPAR運行狀況檢查手冊

| 目錄            |  |
|---------------|--|
|               |  |
|               |  |
| 背暑資訊          |  |
|               |  |
| 網路影響          |  |
| 警報            |  |
|               |  |
| <u>運行狀況檢查</u> |  |
|               |  |

# 簡介

本文說明如何在執行維護視窗之前和之後檢查Cisco Prime Access Registrar(CPAR)的運行狀況。

此過程適用於使用NEWTON版本的Openstack環境,其中ESC不管理CPAR,並且直接安裝在 Openstack上部署的VM上。

## 背景資訊

Ultra-M是經過預先打包和驗證的虛擬化移動資料包核心解決方案,旨在簡化VNF的部署。 OpenStack是適用於Ultra-M的Virtualized Infrastructure Manager(VIM),包含以下節點型別:

- 計算
- 對象儲存磁碟 計算(OSD 計算)
- 控制器
- OpenStack平台 導向器(OSPD)

Ultra-M的高級架構和涉及的元件如下圖所示:

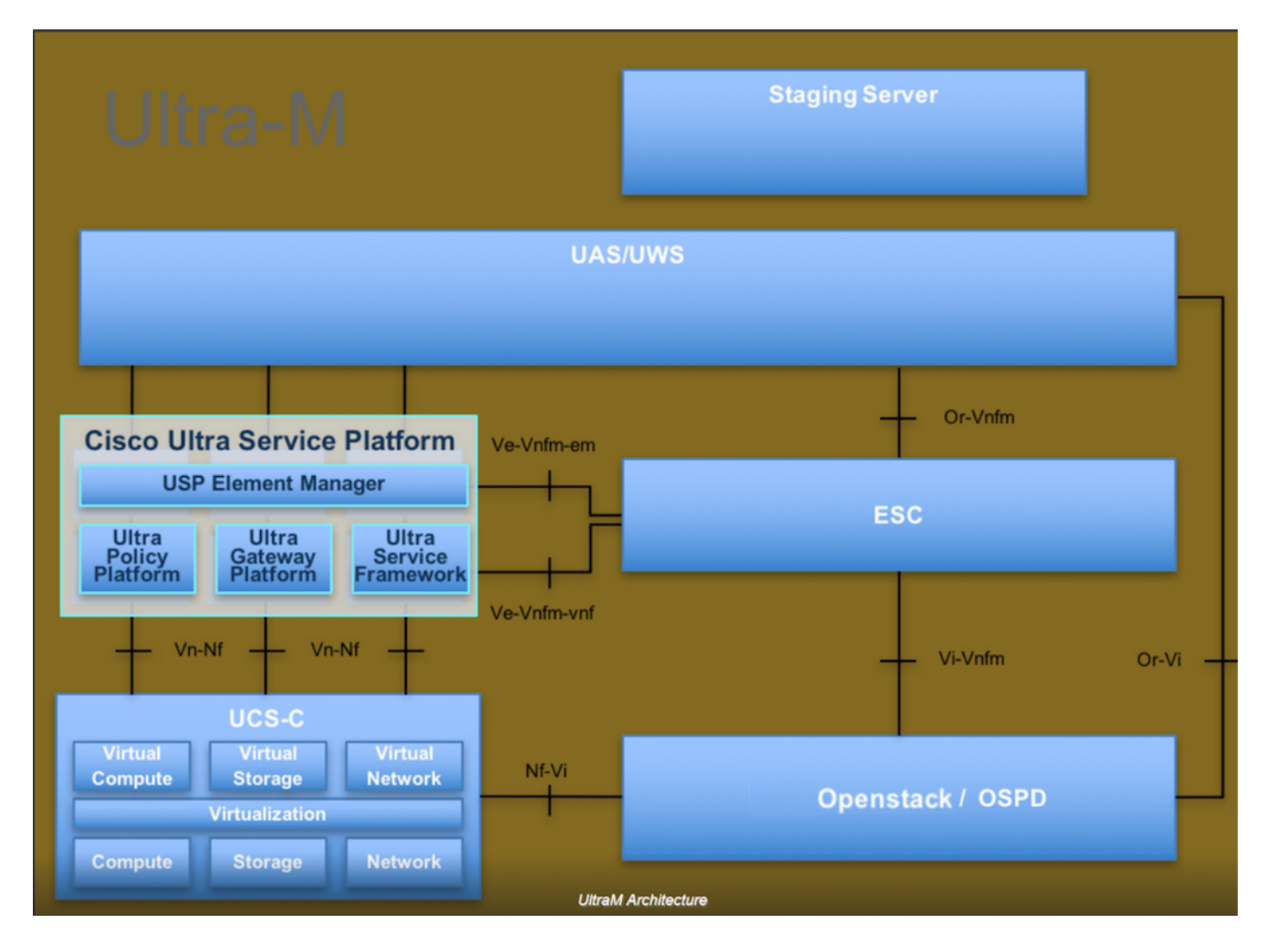

本文檔面向熟悉Cisco Ultra-M平台的思科人員,詳細說明了在OpenStack和Redhat作業系統上執行 的步驟。

💊 註:為定義本文檔中的過程,需要考慮Ultra M 5.1.x版本。

### 網路影響

網路或CPAR服務沒有中斷或干擾。

### 警報

此過程不會觸發任何警報。

### 運行狀況檢查

通過安全殼層(SSH)連線到伺服器。

在活動之前和之後運行所有這些步驟。

步驟 1.在作業系統級別執行命令/opt/CSCOar/bin/arstatus。

| <pre>[root@aaa04 ~]# /opt/CSCOar/bin/arstatus</pre> |              |  |  |  |  |  |
|-----------------------------------------------------|--------------|--|--|--|--|--|
| Cisco Prime AR RADIUS server running                | (pid: 24834) |  |  |  |  |  |
| Cisco Prime AR Server Agent running                 | (pid: 24821) |  |  |  |  |  |
| Cisco Prime AR MCD lock manager running             | (pid: 24824) |  |  |  |  |  |
| Cisco Prime AR MCD server running                   | (pid: 24833) |  |  |  |  |  |
| Cisco Prime AR GUI running                          | (pid: 24836) |  |  |  |  |  |
| SNMP Master Agent running                           | (pid: 24835) |  |  |  |  |  |
| [root@wscaaa04 ~]#                                  |              |  |  |  |  |  |

步驟 2.在作業系統級別執行命令/opt/CSCOar/bin/aregcmd,然後輸入管理員憑據。驗證CPAr Health為10/10,並退出CPAR CLI。

[root@aaa02 logs]# /opt/CSCOar/bin/aregcmd Cisco Prime Access Registrar 7.3.0.1 Configuration Utility Copyright (C) 1995-2017 by Cisco Systems, Inc. All rights reserved. Cluster: User: admin Passphrase: Logging in to localhost [ //localhost ] LicenseInfo = PAR-NG-TPS 7.2(100TPS:) PAR-ADD-TPS 7.2(2000TPS:) PAR-RDDR-TRX 7.2() PAR-HSS 7.2() Radius/ Administrators/ Server 'Radius' is Running, its health is 10 out of 10 --> exit

步驟 3.執行命令netstat | grep diameter並驗證所有DRA連線均已建立。

下面提到的輸出適用於預期存在Diameter連結的環境。如果顯示的連結較少,則表示與需要分析的 DRA斷開連線。

| [root@aa02 | logs]# | netstat | grep  | diam  | neter   |                             |       |
|------------|--------|---------|-------|-------|---------|-----------------------------|-------|
| tcp        | 0      | 0       | aaa02 | .aaa. | epc.:77 | mp1.dra01.d:diameter ESTABL | ISHED |
| tcp        | 0      | 0       | aaa02 | .aaa. | epc.:36 | tsa6.dra01:diameter ESTABLI | SHED  |
| tcp        | 0      | 0       | aaa02 | .aaa. | epc.:47 | mp2.dra01.d:diameter ESTABL | ISHED |
| tcp        | 0      | 0       | aaa02 | .aaa. | epc.:07 | tsa5.dra01:diameter ESTABLI | SHED  |
| tcp        | 0      | 0       | aaa02 | .aaa. | epc.:08 | np2.dra01.d:diameter ESTABL | ISHED |

步驟 4.檢查TPS日誌是否顯示CPAR正在處理的請求。以粗體突出顯示的值代表了TPS,這些值是

#### 我們需要注意的。

TPS的值不應超過1500。

[root@aaa04 ~]# tail -f /opt/CSCOar/logs/tps-11-21-2017.csv 11-21-2017,23:57:35,263,0 11-21-2017,23:57:50,237,0 11-21-2017,23:58:05,237,0 11-21-2017,23:58:20,257,0 11-21-2017,23:58:50,248,0 11-21-2017,23:59:05,272,0 11-21-2017,23:59:20,243,0 11-21-2017,23:59:35,244,0 11-21-2017,23:59:35,244,0

步驟 5.在name\_radius\_1\_log中查詢任何錯誤或警報消息。

[root@aaa02 logs]# grep -E "error|alarm" name\_radius\_1\_log

#### 步驟 6.這是用於驗證CPAR進程使用的記憶體量的命令。

top | grep radius

```
[root@aaa02 ~]# top | grep radius
27008 root 20 0 20.228g 2.413g 11408 S 128.3 7.7 1165:41 radius
```

此突出顯示的值應小於:7Gb,這是應用級別允許的最大值。

#### 步驟 7.以下是用於驗證磁碟利用率的命令:

df -h

[root@aaa02 ~]# df -h
Filesystem Size Used Avail Use% Mounted on
/dev/mapper/vg\_arucsvm51-lv\_root 26G 21G 4.1G 84% /
tmpfs 1.9G 268K 1.9G 1% /dev/shm
/dev/sda1 485M 37M 424M 8% /boot
/dev/mapper/vg\_arucsvm51-lv\_home 23G 4.3G 17G 21% /home

此總值應低於:如果超過80%,則應該低於80%,識別不必要的檔案並對其進行清理。

步驟 8.驗證是否未生成core檔案。

當CPAR無法處理異常時,會在應用程式崩潰時生成核心檔案,並在這兩個位置生成核心檔案。

[root@aaa02 ~]# cd /cisco-ar/ [root@aaa02 ~]# cd /cisco-ar/bin

如果發現上述兩個位置,則不應有任何核心檔案。如果找到,請引發Cisco TAC案例,以識別此類 異常的根本原因,並附加核心檔案以進行調試。

### 關於此翻譯

思科已使用電腦和人工技術翻譯本文件,讓全世界的使用者能夠以自己的語言理解支援內容。請注 意,即使是最佳機器翻譯,也不如專業譯者翻譯的內容準確。Cisco Systems, Inc. 對這些翻譯的準 確度概不負責,並建議一律查看原始英文文件(提供連結)。